※作法一:

1. 點選東山行事曆右下角『+Google 日曆』(如下圖),並登入自己的 Google 帳號

| 今天 🔨 🕨     | 2016年12月     | •              |                  |              |              | 骨列印 週    | 月 待辦事項 💌    |
|------------|--------------|----------------|------------------|--------------|--------------|----------|-------------|
| 週日         | 週—           |                | 週二               | 週三           | 週四           | 週五       | 週六          |
| 27         |              | 28             | 29               | 30           | 12月 1日       | 2        | 3           |
|            | [14~15週高]    | 中閲讀            | 週、生涯探索週          |              |              |          |             |
|            | 28,29日第二     | 次段考            | <b>é (競試形式出題</b> | 11/30~12/8 歲 | 末書展          |          |             |
|            |              |                |                  |              | 1,2日藝能科考試    |          | 3,4日九年級創造   |
|            |              |                |                  |              |              |          |             |
|            |              |                |                  |              |              |          |             |
| 4          |              | 5              | 6                | 7            | 8            | 9        | 10          |
| 14~15週高中國  | 「讀週、生涯探      | 索週             |                  |              |              |          | 劍橋英檢校園考     |
| 11/30~12/8 | 歲末書展<br>▼    |                |                  |              |              |          |             |
| 3,4日九年級創刻  | 國防健康護理       | 活調プ            | 1年級校外教學3         |              | 8~10日九年級校    | 外教學      |             |
|            |              |                |                  |              |              |          |             |
|            |              |                |                  |              |              |          |             |
| 11         |              | 12             | 13               | 14           | 15           | 16       | 17          |
| _ 百升說明會    |              | 1              | .3、14日高.國中       | 家長連絡簿抽查      |              |          | 大學入學考試中心    |
|            |              |                |                  |              |              |          |             |
|            |              |                |                  |              |              |          |             |
|            |              |                |                  |              |              |          |             |
|            |              | 40             | 20               | 24           |              |          | 24          |
| 18         | 17.10阳//==   | 19<br>######## | 20               | 21           | 22           | 23       | 24          |
|            | 17~10,2011-3 | 未加旦            | 0 21 0 古 二 二 坩   |              | つつ つつロ市 年級 趙 | 協業       |             |
|            |              | 2              | .v,zı⊔⊚'t≾       |              |              | 1982 ° D |             |
|            |              |                |                  |              |              |          |             |
|            |              |                |                  |              |              |          |             |
| 25         |              | 26             | 27               | 20           | 20           | 20       | 21          |
| 1719润作業1   | 山本           | 20             | 21               | 20           | 29           | 50       | 51          |
|            | 18调高中課時      | 浦老討            |                  |              |              |          |             |
|            |              | 10 J 84<br>¥   | 的語客獲獎同學          | 拔河比赛         |              |          |             |
|            |              |                |                  |              |              |          |             |
|            |              |                |                  |              |              |          |             |
|            |              |                |                  |              |              |          |             |
| 活動顯示的時區:   | 台北           |                |                  |              |              |          | - Coogle 日際 |

2. 按下『是,新增此日曆』選項

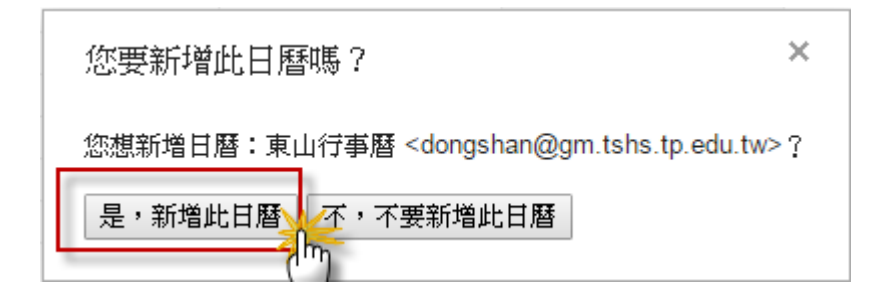

※作法二:先登入自己的 Gmail 帳號,點選左上方『日曆』選項

| 郵件 | 日曆文件協作平台網上 | 論壇 更多 »             |                                           | @gm.tshs.tp.edu.tw + |
|----|------------|---------------------|-------------------------------------------|----------------------|
|    | Dongshan   |                     |                                           | ٩                    |
|    | 郵件         | <b>□</b> • <b>C</b> | 更多 <sup>▼</sup><br>第1到3封 <sup>,</sup> 共3封 | < > <b>\$</b> *      |

1. 進入自己的行事曆頁面後,點選左下角『其他日曆』中的新增『其他同事的日曆』後,

輸入『dongshan@gm. tshs. tp. edu. tw』即可在自己的日曆中加入東山行事曆

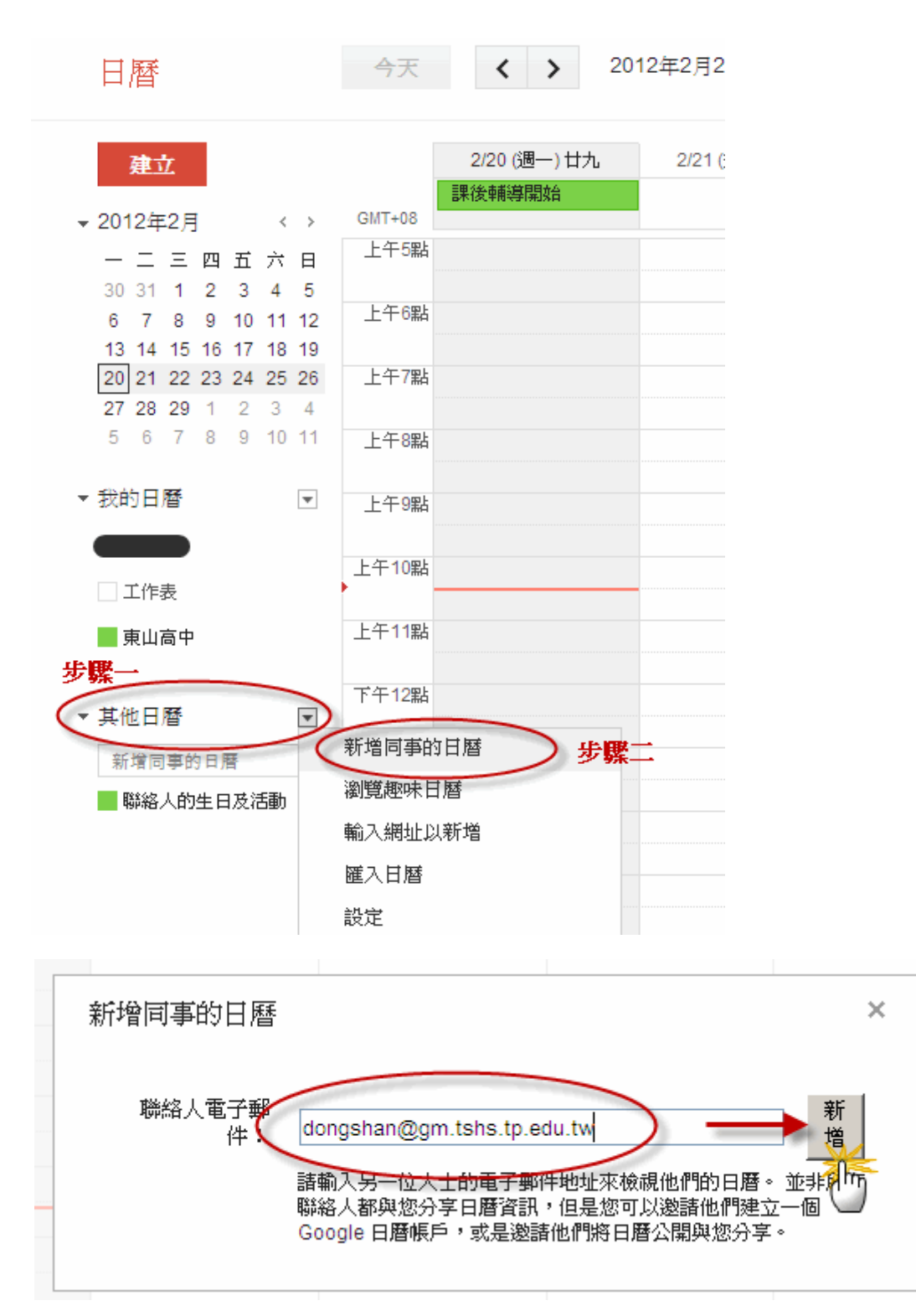